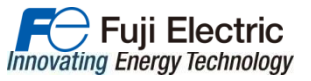

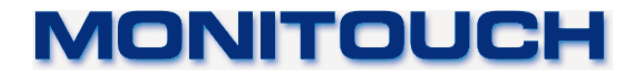

# V9 series VPN Setup Guide

**August 2014** 

Hakko Electronics Co., Ltd.

- 1 - Copyright 2014 Hakko Electronics Co., Ltd. All Rights Reserved.

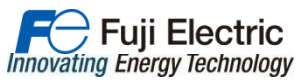

# Start-up/login of management tool (V-Connect)

- Install the VPN management tool "V-Connect.exe" on your PC beforehand.
- After the internet connection is established, start V-Connect.
- Enter the following information sent from Hakko on login window.
  - E.g.) Domain name : Thunderbird3 User ID : user001 Password : \*\*\*\*\*\*\*\*
- To access via proxy server, go to "Option" > "Proxy settings". (Select direct connection to use a mobile router.)
  - E.g.) Host name : 40.30.20.10
    - : 8080

User/Password : Register if necessary.

"V-Connect"

Port

| VPN management tool i | icon                                                                                                  | Login window |                                                                 |  | Proxy setting                                                                                                    | JS                   |
|-----------------------|----------------------------------------------------------------------------------------------------|--------------|-----------------------------------------------------------------|--|----------------------------------------------------------------------------------------------------|----------------------|
| V-Connect             | V-Connect Login                                                                                       |              | When accessing via a mobile router, select "Direct connection". |  | met connection provy settings<br>Direct connection to internet(D)<br>Connect to internet via HTTP proxy server(I)<br>Host name( <u>H</u> ) 40.30.20.10 |                      |
|                       | User ID<br>Password                                                                                   |              | Make proxy setting to<br>connect via proxy<br>server.           |  | Port number(N)       8080         User( <u>U</u> )       0840999         Password( <u>P</u> )       ********                                           | (Cotion)<br>(Cotion) |
|                       | ■ Remember the domain name and user Option(0)    Image: New domain(D)     OK     Image: New domain(D) |              | Proxy settings(P)<br>Option settings(O)                         |  | Cancel                                                                                                    |                      |

#### - 2 - Copyright 2014 Hakko Electronics Co., Ltd. All Rights Reserved.

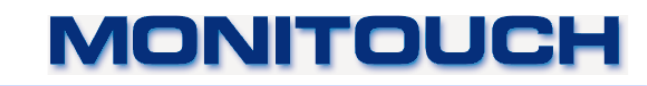

# **Confirm the connection on "V-Connect"**

Fuji Electric

Innovating Energy Technology

- After logging in, you can monitor the status of V9s.

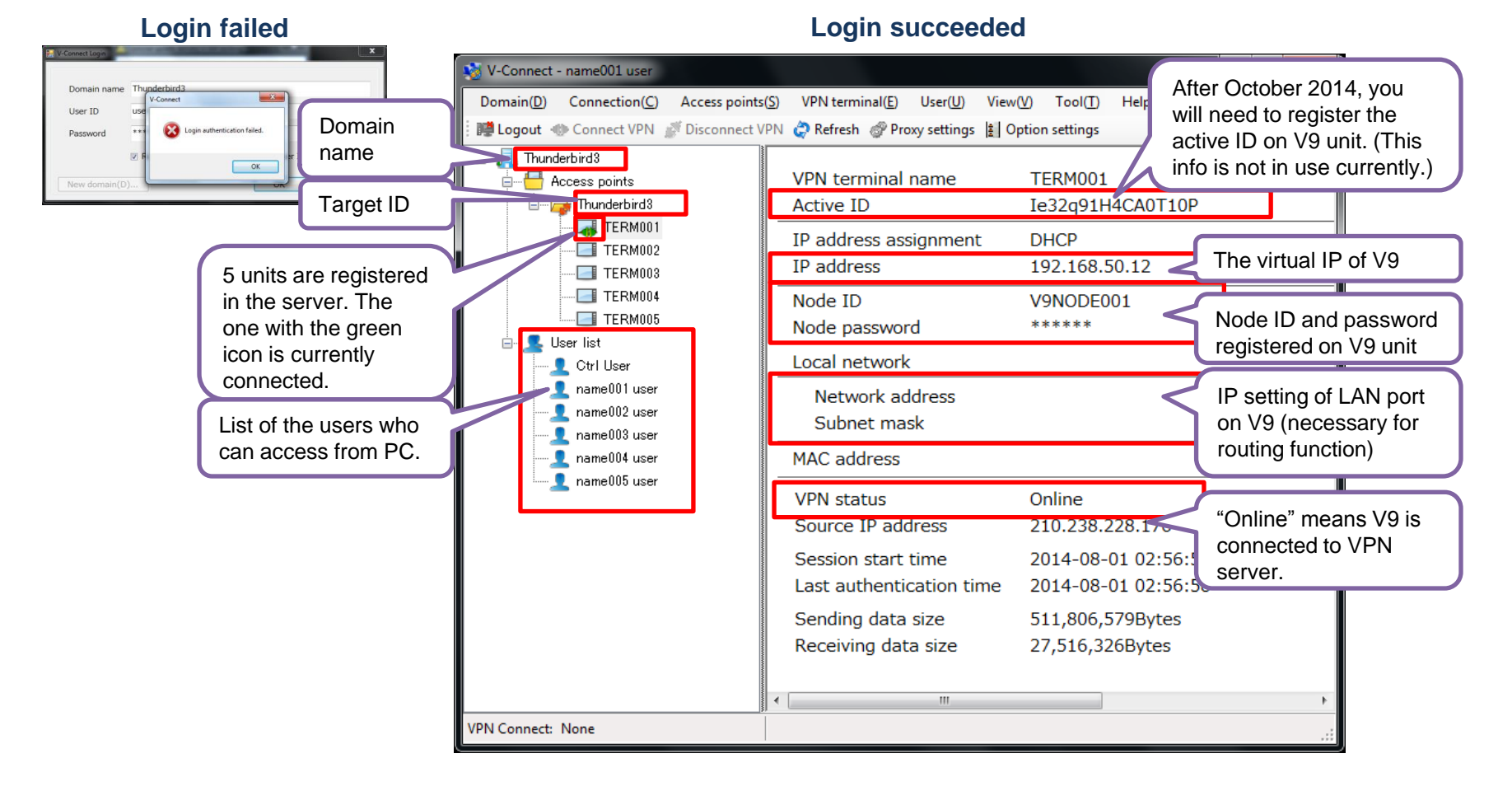

#### - 3 - Copyright 2014 Hakko Electronics Co., Ltd. All Rights Reserved.

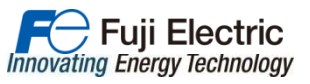

# **VPN routing setting**

- Set the routing table onto the PC in order to access the devices connected to V9.
- Right-click the unit on V-Connect and select "Local network". You can access the connected Ethernet devices through V9 by specifying the IP address of V9 (either of LAN, LAN2 or WLAN) on the Local network setting dialog.
- After October 2014, this routing table setting is planned to be done automatically by referring to the local information from V9.
- \* 2nd Ethernet port of V8 series does not have this capability; however, it is available on V9 series by adding router function and bridge function on it.

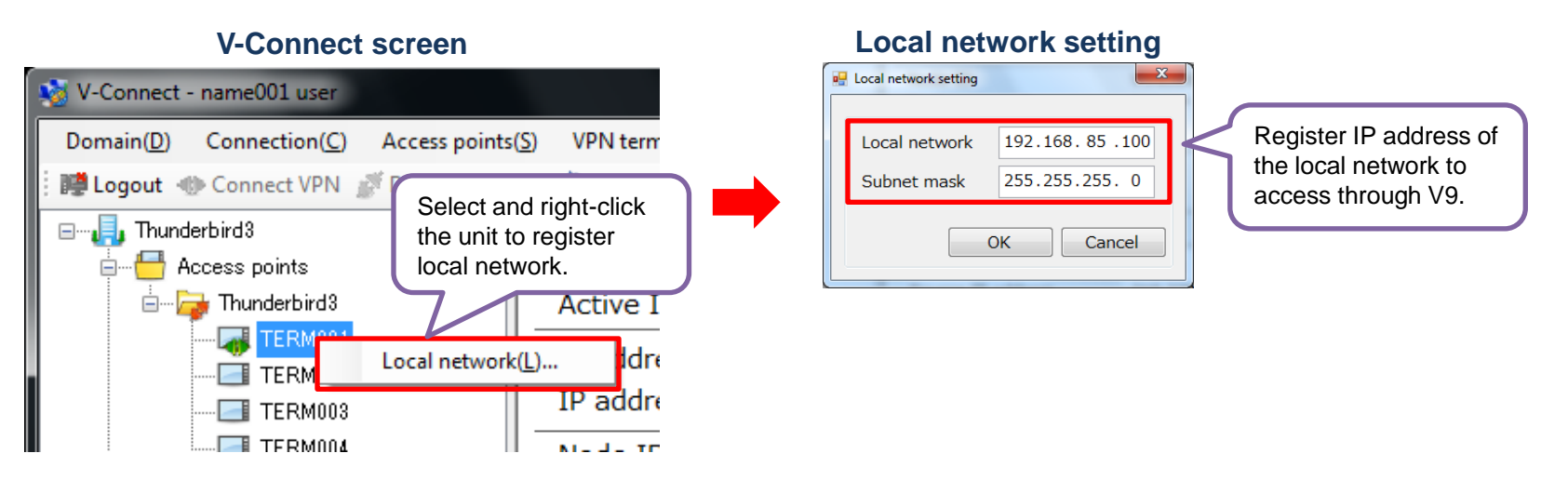

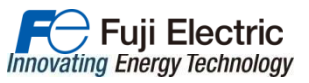

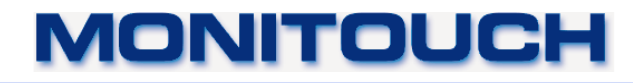

### **Connect/disconnect VPN on V-Connect**

- Select the folder with the same name as domain, e.g.) Thunderbird3, and click "Connect VPN" to establish VPN connection.
- To cut off the connection, select "Disconnect VPN".
- To finish the access to VPN server, select "Logout".

| 😻 V-Connect - name001 user             |                                                  |        |
|----------------------------------------|--------------------------------------------------|--------|
| Domain(D) Connection(C) Access points  | (S) VPN terminal(E) User(U) View(V) Tool(T) Help | »Ш)    |
| 💀 📴 Logou 🔹 Connect VPN 👔 Disconnect 🕻 | PN 🧔 Refresh 💣 Proxy settings 👔 Option settings  |        |
| B                                      |                                                  |        |
| Access pents                           | 1                                                | rd3    |
| Thunderbirds                           | Select the connecting                            | .1     |
| TERM002                                | target and click "Conne                          | ct 5.0 |
| TERM003                                |                                                  |        |
| TERM004                                | VPN.                                             |        |
| I Hear list                            | *                                                |        |
| Ctrl User                              |                                                  |        |
| name001 user                           |                                                  |        |
|                                        |                                                  |        |
| name003 user                           |                                                  |        |
| name004 user                           |                                                  |        |
| name000 üser                           |                                                  |        |
| VPN Connect: None                      |                                                  | .:     |

#### **VPN** connected

#### **VPN disconnected**

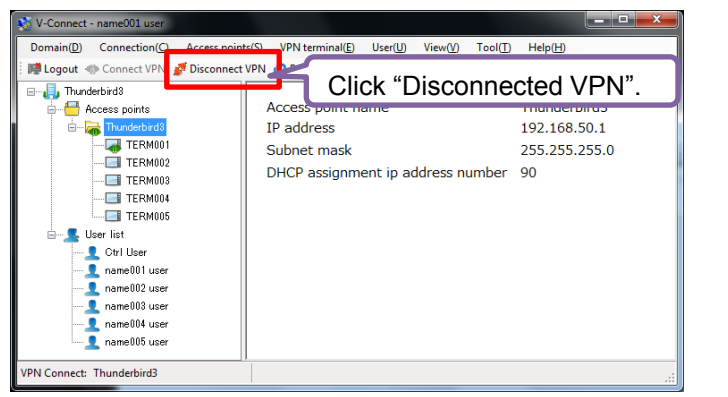

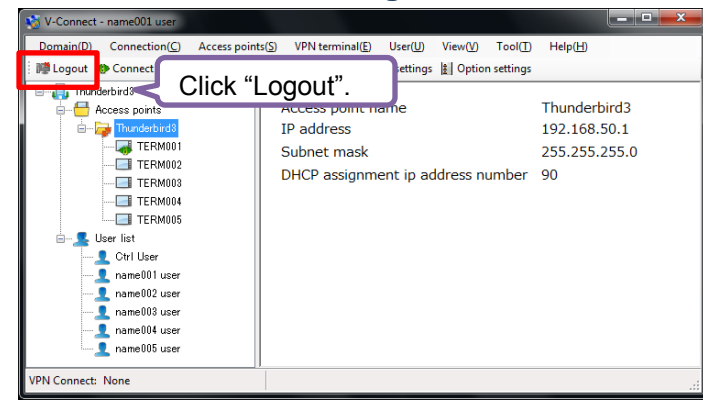

#### VPN logout

### Hakko Electronics Co., Ltd.

- 5 - Copyright 2014 Hakko Electronics Co., Ltd. All Rights Reserved.

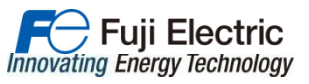

# VPN settings on V9 unit (1)

- Adjust the date and time. (Cannot establish VPN connection with the factory setting)
- Make settings for LAN port to connect to the internet.
- Make settings for another LAN port to communicate with the other devices.

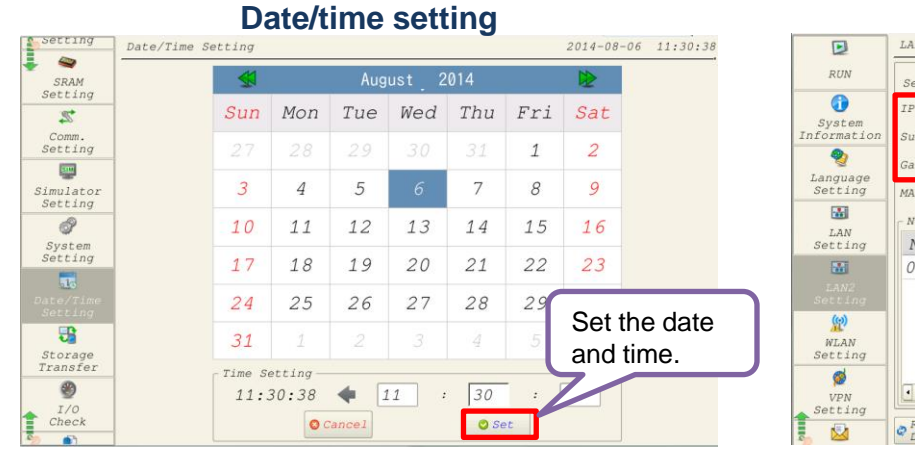

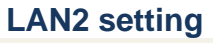

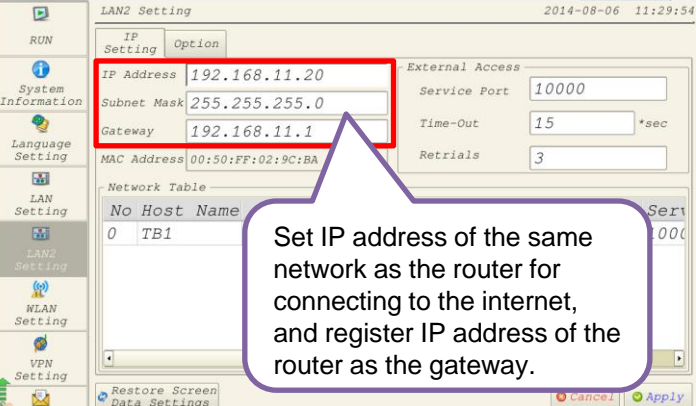

LAN setting

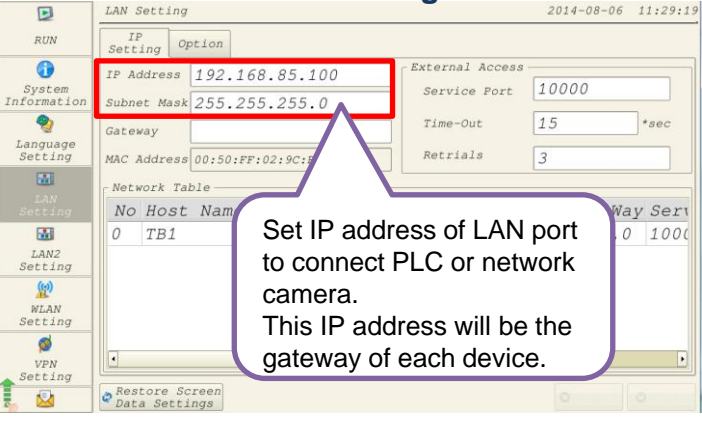

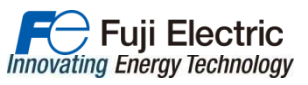

# VPN settings on V9 unit (2)

- On VPN setting menu, select "Valid" and the port for VPN. Check "DHCP" and register "Target ID", "Node ID" and "Node password" that are sent from Hakko.
- When connecting via proxy server, make the proxy setting accordingly.
- Select "Connect". If there is no error and you see the virtual IP assigned on the screen, it means the connection is successfully established. Then "Unlink" switch on the bottom will be active.

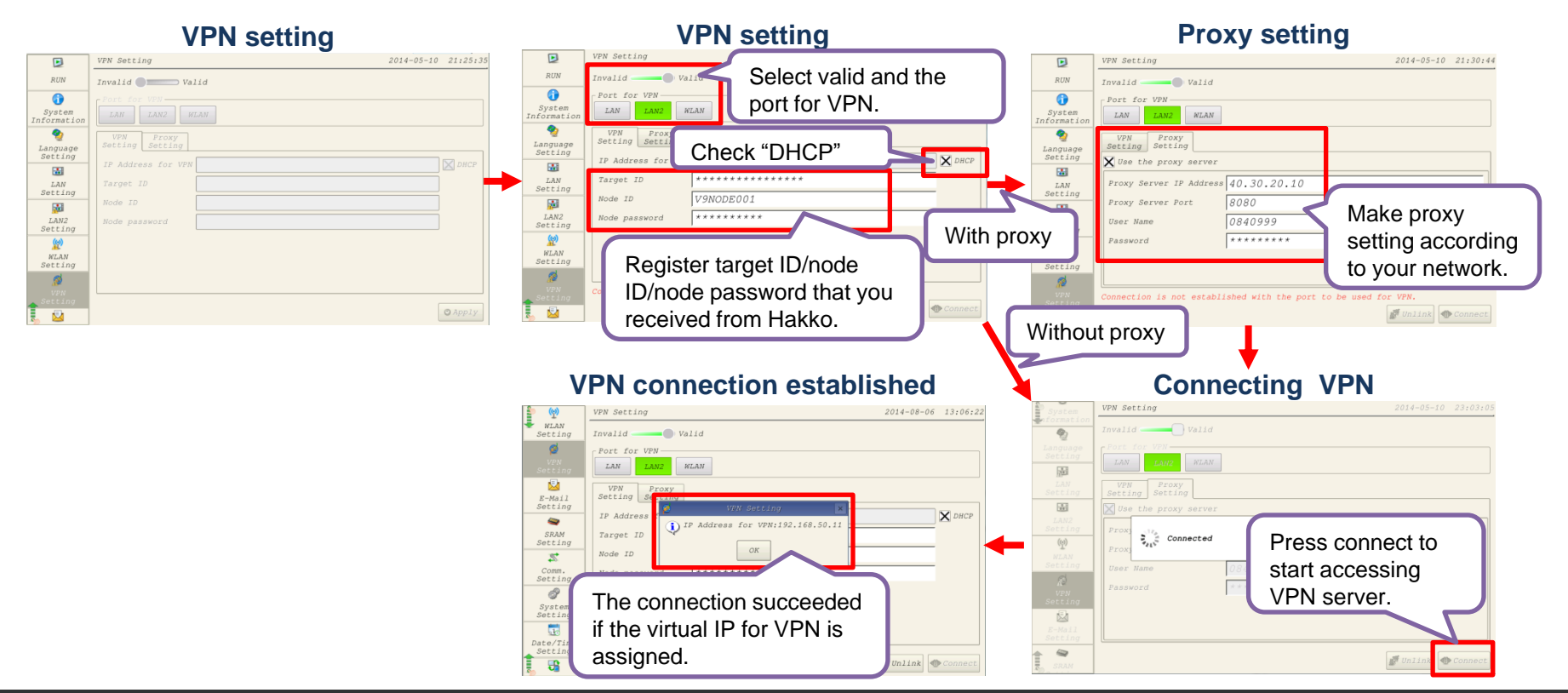